## TUTORIAL PARA ACESSO AO MOODLE

- Para acessar o Ambiente Virtual de Aprendizagem Moodle, você deverá acessar o site Portal da Educação, digitando na barra de endereços do seu navegador: <u>https://educacao.curitiba.pr.gov.br/</u>
- Com a página aberta, clique no menu Profissionais da educação / Moodle – disponível na parte superior da tela.

| URITIBA |                                                         | GURTER-GOVE 15                                                                                                    | 6                    |
|---------|---------------------------------------------------------|----------------------------------------------------------------------------------------------------|----------------------|
| EDU     | UCAÇÃO                                                  | Ex. Sverits du das mass                                                                                                    | çis.                 |
|         |                                                         | Secretaria Perfesionale de elização Olienços e astudantes (Conseilado Contato                                                                                                    |                      |
|         | Agles: himidijaa (veredaa,<br>apointine, app is ooninaj | SME<br>Profissionais                                                                                                    | Ü                    |
|         | - Gernunsdade Excola                                    |                                                                                                    | UNITIN               |
|         | Consulta au actros                                      |                                                                                                    | 52                   |
|         | Calhara em Movimiento                                   | Profissionais da Educação                                                                                                    |                      |
|         | Linute Hilado                                           | 2.4 Recenter Manufacture At The state over the store developments are constant from a state of endance                                                                                                    |                      |
|         | Francisco dis Sattres e Anovação                        | <ul> <li>A second second sec<br/>second second second second second second second second second second second second second second second second second second second second second second second second second second second second second second second second second sec</li></ul> |                      |
|         | Liebas do Corbecamento                                  | Egosative writter an and pagin to mercicle and provide starting by later to take methodows of error to take.<br>alsolates pedagogical e decorrectos per a españa gettera facilitatió contrable del serviciones de Contra.                                                                                                    | contras de Curretas. |
|         | Materian is observation                                 | Autors a conferenciate a comp a 1548                                                                                                    |                      |
|         | Moodle                                                  |                                                                                                    |                      |
|         | Partal do Servidor                                      |                                                                                                    |                      |
|         | Professional Accessibilities                            |                                                                                                    |                      |
|         | Refe Marcopal de Bildonicas                             |                                                                                                    |                      |
|         | March 1997                                              |                                                                                                    |                      |

 Uma nova tela será aberta. Clique no *link* Acesso, disponível no canto superior direito da página.

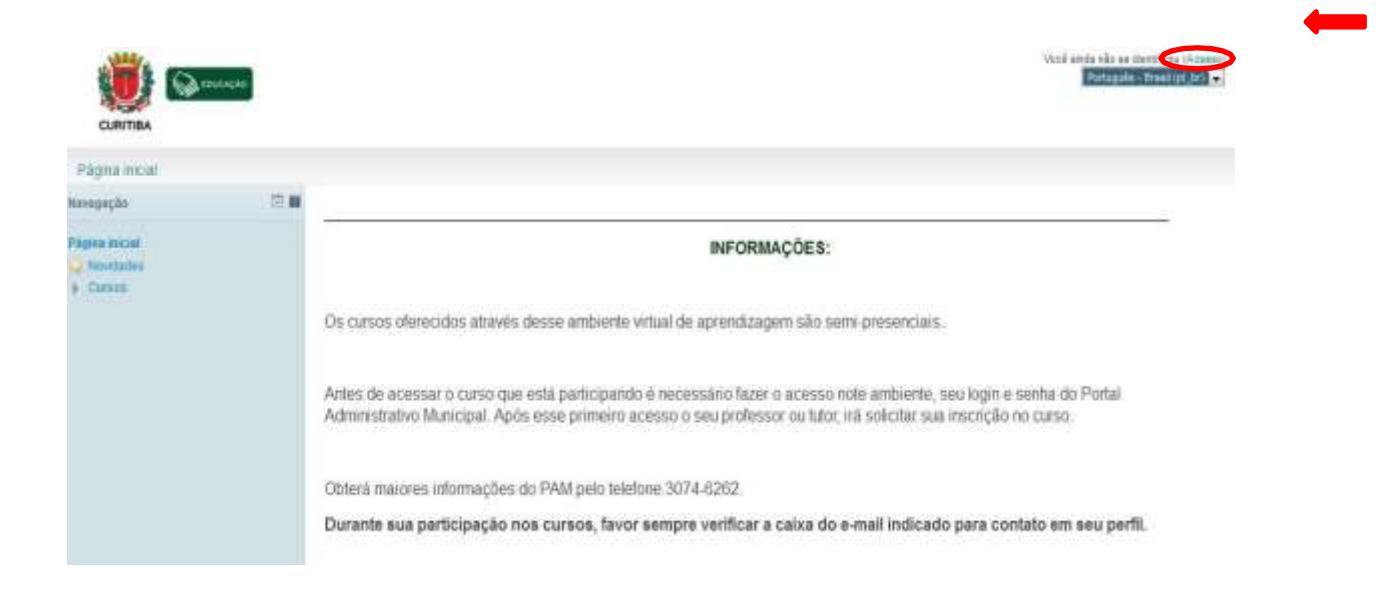

Secretaria Municipal da Educação de Curitiba

• Então, digite seu **Nome de usuário (login)** e **Senha do Portal do Servidor**, nos campos indicados e clique na opção **Acesso**.

|                         | Acesso                                  |
|-------------------------|-----------------------------------------|
| Nome de usuário         | Acesso                                  |
| Esqueceu o              | embrar usuário<br>seu usuário ou senha? |
| O uso de Cookies deve s | ser permitido no seu navegador 😯        |
| Alguns cursos poder     | n permitir o acesso a visitantes        |

Acessar como visitante

 Feito o *login*, clique sobre o nome do curso: Tecnologias e Mídias Digitais: desafios para o processo de integração curricular no contexto da Cibercultura

| Maile gent do carso                                                                              |                                               |
|--------------------------------------------------------------------------------------------------|-----------------------------------------------|
| CONECTANDO LINGUA<br>EDUCAÇÃO INFANTIL                                                           | GENS NA                                       |
| Tecnologias e Midias Di<br>desaños para o process<br>integração curricular no<br>da Cibercultura | gitais:<br>10 dej<br>1 contexto<br>1 no forum |
| Grupo de Estudos em<br>Tecnologías Educacion                                                     | alia                                          |
| TECNOLOGIAS NA EJA                                                                               | • NRE BV<br>dcam de all                       |
| COREC TANDIO LINESIA<br>EDUCAÇÃO INFRAITE.                                                       | GEN 5 NA                                      |
| Novegação                                                                                        |                                               |

Secretaria Municipal da Educação de Curitiba

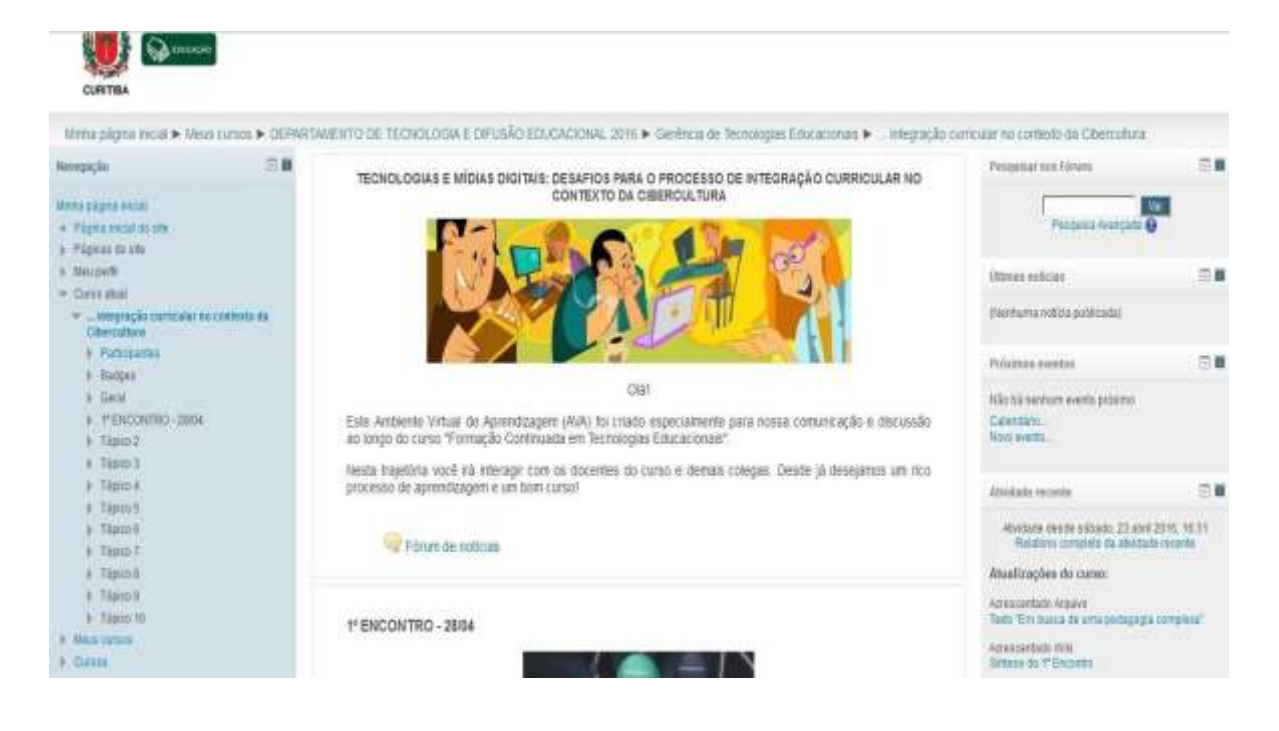

Depois, é só clicar na programação e participar do nosso curso:

•

Bom trabalho!

Secretaria Municipal da Educação de Curitiba